# How to Setup Web Advertising from Rest Professional to www.realestate.com.au

### Overview

As you have previously been manually uploading to this site, www.realestate.com.au requires unique ID numbers to be set against each of the properties that have been advertised to www.realestate.com.au in the past.

These unique ID numbers will be emailed to you directly from www.realestate.com.au.

It is imperative that you enter these ID numbers prior to your first upload through Rest Professional to avoid any complications with uploads to their website.

### To Setup Advertising to www.realestate.com.au in Rest Professional

Note: this must be completed by a user with the highest security level:

- 1. Go to Other > Utilities > Company Details > Advertising Tab
- 2. Click on the **Configure/View** button
- 3. Click the **Add** button
- 4. Select the Service **Realestate.com.au**
- 5. Enter your Agent ID This should be provided to you by realestate.com.au
- 6. Click **OK-F12**

## To Enter the Unique www.realestate.com.au ID numbers to Rest Professional

- 1. Go to **Files** > **Property**, enter the property address
- 2. Select the **Advert Tab** > **General Tab**
- 3. Enter the number from the spread sheet in the "Property Number" field (see screenshot below with an example)
- 4. Click **OK-F12**
- If you are trying to add an ID for a property that is currently advertised to other portals, you will need to go to the **Property** > **Advert** > **Advertise Tab** > untick this property to be advertised and press OK-F12 to save.
- 6. Go to Files > Web Advertising > Upload
- 7. Go back to the **Property Card** > **Advert Tab** > **General Tab** > enter the ID > tick to be advertised again and complete the web upload
- 8. Lastly you will need to contact the realestate.com.au support team on 1300 134 174 to advise them that you have successfully entered your unique ID's against the relevant properties so that they can enable

#### your feeds from Rest Professional.

4 5

| 4 | A              | В                                    | С        | D          | E          | F                                          | G             | н т      |     |
|---|----------------|--------------------------------------|----------|------------|------------|--------------------------------------------|---------------|----------|-----|
|   | PropertyNumber | ForeignKey                           | Agent    | ListerID   | Status     | concat(StreetNumber, "                     | StreetAddress | , Suburt | o)" |
|   | 411566203      | 00194b5b-299b-43d6-942e-011ac9fd92d4 |          | NULL       | Leased     |                                            |               |          |     |
|   | 414471443      | 0053299a-89c6-462b-87e7-3e241d4b88ca |          | NULL       | Leased     |                                            |               |          |     |
|   | 419173746      | 0065760f-7d3f-4c66-8f73-f7962b27395a |          | NULL       | Leased     |                                            |               |          |     |
|   | 410912179      | 007c13a4-83bb-45a7-bb22-7c0d1dcf614d |          | NULL       | Leased     |                                            |               |          |     |
|   | 409709647      | 008d588e-f260-4cb9-96eb-ceaf00eec63a |          | NULL       | Leased     | and other states, three implicity reagants |               |          |     |
|   | 410909395      | 0185c78f-82c9-4df2-9b54-f4dd87210054 |          | NULL       | Leased     |                                            |               |          |     |
|   | 430763742      | 01d533b8-a029-4226-84bf-02a5b01ae778 |          | 2551690    | Off Market |                                            |               |          |     |
|   | 414166535      | 01feccd9-8786-4f65-94da-f4020c96e1d8 |          | NULL       | Leased     |                                            |               |          |     |
| 0 | 412556867      | 0203e3cd-b794-41b0-a0f5-cc8a11733dc6 |          | NULL       | Leased     |                                            |               |          |     |
| 1 | 429819646      | 021a62dd-32f8-4aae-8e0e-d9824611d774 |          | 2551690    | Off Market | the state basis was a regardly wanted      |               |          |     |
| 2 | 413619627      | 02606989-8352-4824-bbfb-c5c9bf6cf660 |          | 2551690    | Off Market |                                            |               |          |     |
| 3 | 410077007      | 0261670d-71cd-4a12-9524-d5751c4db208 |          | NULL       | Off Market |                                            |               |          |     |
| 4 | 422159082      | 030d48e8-e9fb-4c02-ae6d-72ff6f603452 |          | NULL       | Off Market |                                            |               |          |     |
| 5 | 421173166      | 033b053c-b666-4f4e-a2d5-c51afba1902e |          | 2147230    | Off Market |                                            |               |          |     |
| 6 | 402484003      | 0441aff2-c8d3-4151-b6ff-c2b698385e14 |          | NULL       | Deleted    | And assessed the second                    |               |          |     |
| 7 | 412240503      | 056d0129-6772-4e33-a1a8-266fb914c412 |          | NULL       | Leased     |                                            |               |          |     |
| 8 | 415395591      | 058cc694-3948-4e19-affd-0d5a423f0b9b |          | NULL       | Leased     |                                            |               |          |     |
| 9 | 402296504      | 05980316-4227-42f8-bca6-b91cca4c8807 |          | NULL       | Deleted    |                                            |               |          |     |
| 0 | 423520418      | 05ad17a9-fcab-4051-8d22-84c325c5e3ba |          | 1967002    | Off Market |                                            |               |          |     |
| 1 | 413625267      | 05fed8ca-8c35-4d78-9b38-b20dbcd533bd |          | NULL       | Leased     |                                            |               |          |     |
| 2 | 411198051      | 06573d4b-2614-4eb4-b9d3-e8f8f52deea1 |          | NULL       | Leased     |                                            |               |          |     |
| 3 | 417097594      | 0665c802-0a63-4072-8605-c0e86bb51efd |          | NULL       | Leased     |                                            |               |          |     |
| 4 | 412728195      | 06dff713-81fd-489e-bd9c-accaaa57c12a |          | NULL       | Leased     |                                            |               |          |     |
| 5 | 413992131      | 06f8ba7d-ebb2-4195-8cb3-6ecd425dacce |          | 2551690    | Off Market |                                            |               |          |     |
| 6 | 403055389      | 074e60dd-7f70-4ceb-b267-05ab32f037ce |          | NULL       | Deleted    |                                            |               |          |     |
| 7 | 409051063      | 07cc1af5-77a0-414e-afe7-1037e4a00cec |          | NULL       | Off Market |                                            |               |          |     |
| B | 420147646      | 07f7fb57-c1dd-44d6-bcc3-c7bf8db8cffe |          | NULL       | Leased     |                                            |               |          |     |
| 9 | 423711322      | 07fa084b-efae-4d06-9596-a32475e614ce |          | NULL       | Off Market |                                            |               |          |     |
| n | 411054075      | 083383af.95a8.4cc3.9f4f.7a39h4dd3af6 | -        | NIIII      | haseal     |                                            |               |          |     |
|   |                |                                      |          |            |            |                                            |               |          |     |
|   | · ·            |                                      |          |            |            | _                                          |               |          |     |
|   | 🔥 Pi           | operty Details                       |          |            |            |                                            |               |          |     |
|   |                |                                      |          |            |            |                                            |               |          |     |
|   | Alp            | ha index BEACH96                     |          |            |            | Active                                     |               |          |     |
|   |                | Address 00 Dearth Charact            |          |            |            |                                            |               |          |     |
|   |                | 96 Beach Street                      |          |            |            |                                            |               |          |     |
|   |                |                                      |          |            |            |                                            |               |          |     |
|   |                |                                      | S        | tate No    |            | P/Code 2034                                |               |          |     |
|   | _              |                                      |          |            |            | 2004                                       |               |          |     |
|   | 1              | Reminders Gained/Lost Markenance     | Inspecti | ons   Infi | ormation   |                                            |               |          |     |

| Hadrood       | Bo beach sueet                                                                                                  |                 |
|---------------|----------------------------------------------------------------------------------------------------|-----------------|
| Suburb        | CODGEE BEACH State NSW P/Code 2034                                                                              |                 |
| Reminders     | Gained Loot Markenance Inspections Information                                                                  |                 |
| General Fina  | nancia Advert Notes Tenants Commercial Strata Holiday Insurance Reg. Payments                                   |                 |
| Location      | 4                                                                                                    |                 |
| Street nur    | umber 96                                                                                                    | <b>V</b>        |
| Street n      | name Beach Street                                                                                               | Cancel, ESC     |
| Address dis   | display Full address V Street directory No directory                                                            | Cancer ESC      |
| Мар р         | Map reference                                                                                                   | <b>S</b>        |
|               |                                                                                                    | Action - F1     |
| Internet link | ink 1                                                                                                    |                 |
| Descrip       | Inption Description                                                                                             | Clear - F2      |
|               | Link                                                                                                    |                 |
| Link          | k type Standard 🗸 😗 Link type Standard 🗸 💈 💈                                                                    | Delete - F3     |
| RealEstate    | te.com.au                                                                                                    | 4               |
| Propert       | erty ID                                                                                                    | Add Mode - E4   |
|               |                                                                                                    |                 |
|               |                                                                                                    |                 |
|               | vert                                                                                                    | Search - F7     |
|               | ise in the second second second second second second second second second second second second second second se |                 |
|               |                                                                                                    | Replicate - F8  |
|               |                                                                                                    | Ò               |
|               |                                                                                                    | Last Edits - F9 |
|               |                                                                                                    | $\checkmark$    |
|               |                                                                                                    | 0K · F12        |

Note: Any new properties entered into Rest Properties will not require an ID number to be entered.

For complete details on how to enter advertising details and upload you properties to the web, please refer to our knowledgebase article: How to Setup Web Advertising in Rest Professional

If you require any further assistance, please don't hesitate to contact Support here: https://www.mrisoftware.com/au/contact/

01/12/2021 7:56 pm AEDT